## **Direct Access Deployment Steps**

- 1. Install the remote access role:
  - In the Server Manager console, in the Dashboard, click add roles.
  - Click Next three times to get to the server role selection screen.
  - On the Select Server Roles dialog, select Remote Access, click Add Required Features, and then click Next.
  - On the Select features dialog, expand Remote Server Administration Tools, expand Role Administration Tools, and then select Remote Access Management Tools, and then click Next.
  - Click Next four times.
  - On the Confirm installation selections dialog, click Install.
  - On the Installation progress dialog, verify that the installation was successful, and then click Close.
- 2. Obtain two consecutive public IPv4 IP addresses and configure them on the external adapter of the server. These addresses must be unique.
- 3. Create a new DNS record for the server FQDN.
- 4. Obtain a server certificate for IP-HTTPS connections, with a subject name that matches the FQDN of the server.
- 5. Create client security groups.
- 6. After Installing the Remote Access Role. Open up the Remote Access Management Console

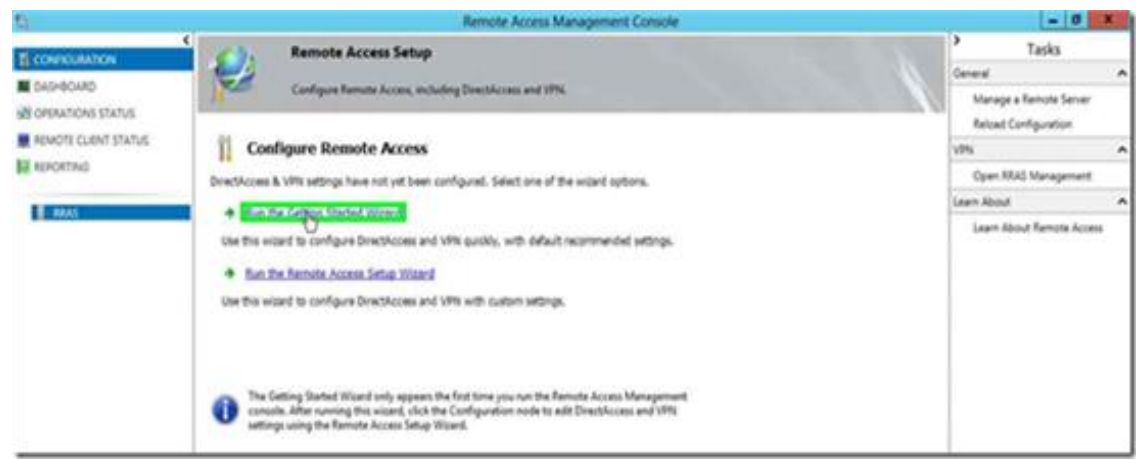

7. Click on the Deploy DirectAccess Only option

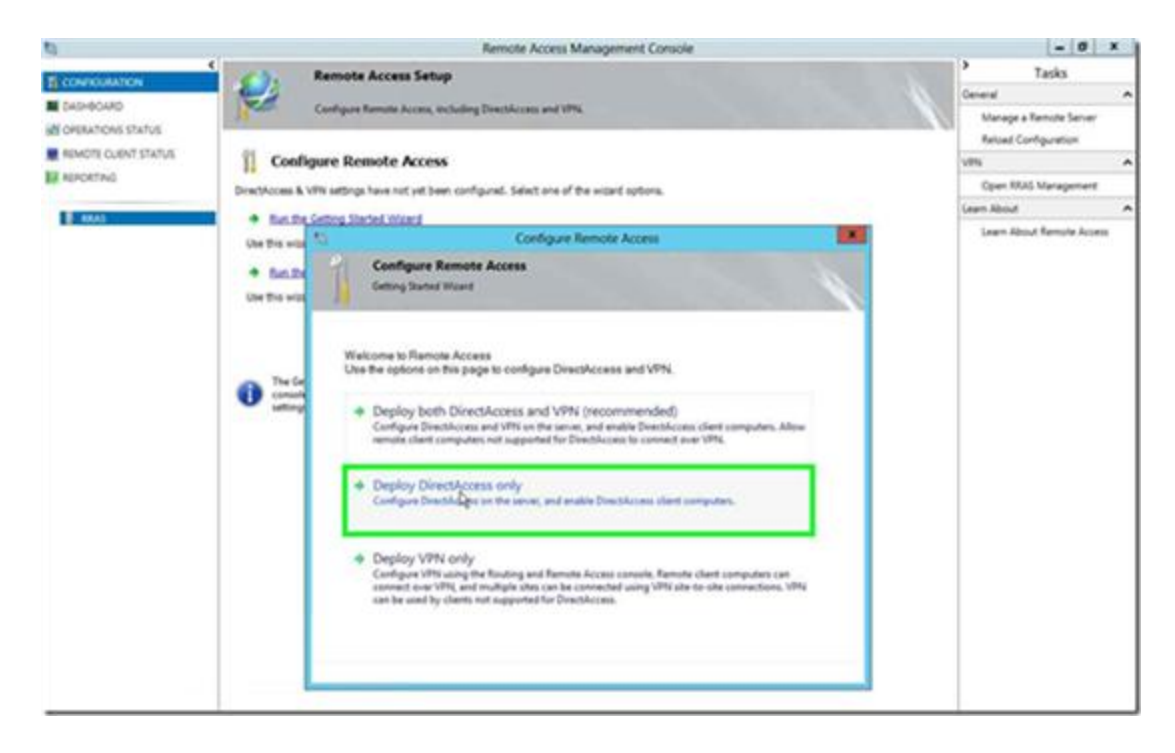

8. If two network adapters are present, select the Edge topology and enter the FQDN or External IP address, if not, select the topology that meets your requirements

| 0                         | Remote Access Management Console                                                             | - 0 1                     | * |
|---------------------------|----------------------------------------------------------------------------------------------|---------------------------|---|
| TE CONTROLINATION         | Remote Access Setup                                                                          | Tasks                     | _ |
| C40-80480                 |                                                                                              | General                   | ^ |
| W ORRATIONS STATUS        | 1 mer conference acceleration of the                                                         | Manage a Remote Server    |   |
| BENETY CLENT STATUS       |                                                                                              | Related Configuration     |   |
| ET analysis of the second | Configure Remote Access                                                                      | v#s                       | ^ |
| Re encourses              | DirectAccess & VRW settings have not yet been configured. Select one of the witard options.  | Open RRAS Management      |   |
| B 4845                    | Even the Getters Stated Waterd                                                               | Learn About               | ^ |
|                           | Configure Remote Access                                                                      | Learn About Remote Access |   |
|                           | Remote Access Server Setup                                                                   |                           |   |
|                           | Carefigure DirectAccess and VPN settings.                                                    |                           |   |
|                           | Life Tea was                                                                                 |                           |   |
|                           | Sector and an international sector of the same                                               |                           |   |
|                           | O Mar                                                                                        |                           |   |
|                           | The Ge  O Behind an edge device (with two network adapters)                                  |                           |   |
|                           | U construction and an edge device (with a single network adapter)                            |                           |   |
|                           | In this topology, the Remote Access server is deployed with a single network adapter that is |                           |   |
|                           | convected to the internal network.                                                           |                           |   |
|                           |                                                                                              |                           |   |
|                           |                                                                                              |                           |   |
|                           | Type the public name or Pol address used by clients to connect to the Remote Access server   |                           |   |
|                           | 36.781.305.51                                                                                |                           |   |
|                           |                                                                                              |                           |   |
|                           |                                                                                              |                           |   |
|                           |                                                                                              |                           |   |
|                           |                                                                                              |                           |   |
|                           | + Buil Nyth Frein Canad                                                                      |                           |   |
|                           | Transferreite Benediction and Antonio and Antonio and Antonio and                            |                           |   |

9. Click Next and Finish with the default options or select to edit the settings (settings can be edited later)

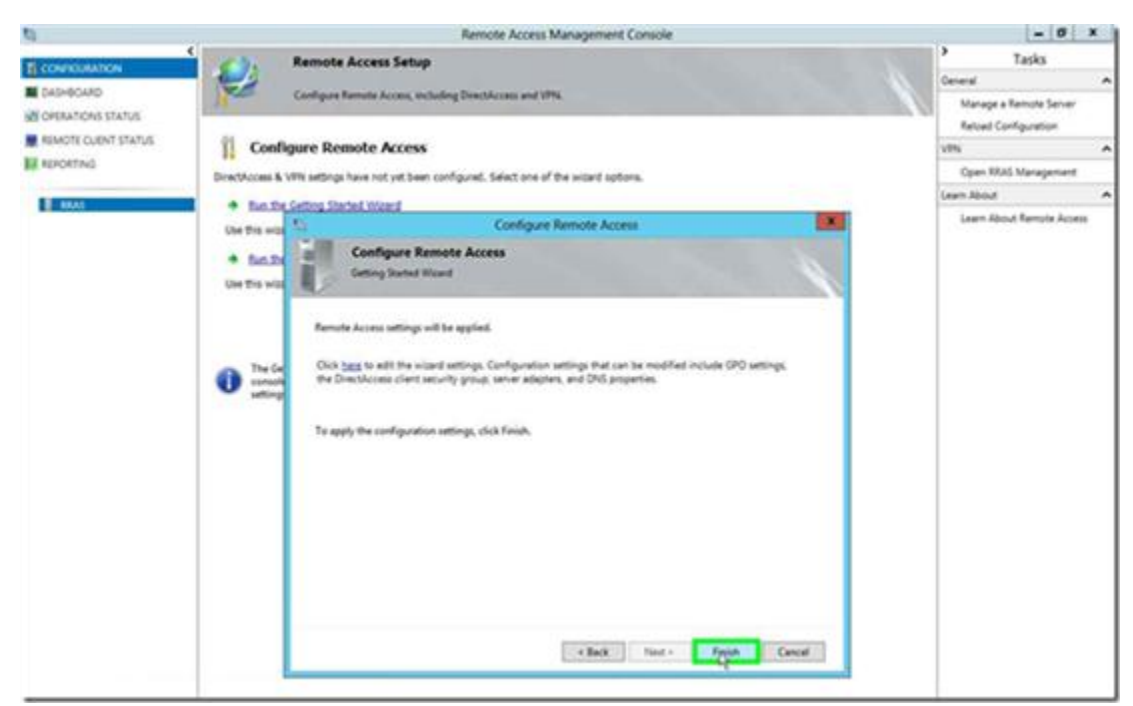

10. The wizard cycles through various processes and completes the task

| 0                              | Remote Access Management Consc                                                             | ole      | - 0 x                      |
|--------------------------------|--------------------------------------------------------------------------------------------|----------|----------------------------|
| The operation of the operation | Remote Access Setup                                                                        | ·        | Tasks                      |
| Cutodouteo                     |                                                                                            |          | real A                     |
| N ORDANCES STATUS              | Combre summer scene account concount and pairs                                             |          | Manage a Remote Server     |
|                                |                                                                                            |          | Reload Configuration       |
| El annormal                    | Configure Remote Access                                                                    | 19       | n n                        |
| and the second second          | DirectAccess & VPV settings have not yet been configured. Select one of the woard options. |          | Open REAS Management       |
| E 1944                         | Run the Getting Started Waard                                                              | - Cen    | <ul> <li>kodi m</li> </ul> |
|                                | Use this way 10 Configure Remote Access                                                    | ×        | Learn About Remote Access  |
|                                | Applying Getting Started Waard Sett                                                        | ingi     |                            |
|                                | Applying Getting Started Wizard Settings                                                   |          |                            |
|                                | Renate Access will be updated with configuration untrop.                                   |          |                            |
|                                | famole A The configuration was packed account do                                           |          |                            |
|                                |                                                                                            |          |                            |
|                                | The Ge Click bat                                                                           | *        |                            |
|                                | unity interest                                                                             |          |                            |
|                                | and Country                                                                                |          |                            |
|                                | Te apply Colores details                                                                   |          |                            |
|                                | Oracleg Deathing Deathcases divert paikases                                                |          |                            |
|                                | O Making accounting within .                                                               |          |                            |
|                                | Writing wetrights the server GPCs.                                                         |          |                            |
|                                | Quedeng boal wetrogs     Asstern GPCs on the Remote Access anivers                         |          |                            |
|                                | (i) 🕐 Landerg Served Converting Assident settings                                          |          |                            |
|                                | III O Fosting constructions after subject or guilter.                                      |          |                            |
|                                | Generg standar.                                                                            | <u> </u> |                            |
|                                |                                                                                            |          |                            |
|                                |                                                                                            | Cancel   |                            |

Once completed successfully, the ability to look through all the configuration steps and edit as needed/necessary is made available.

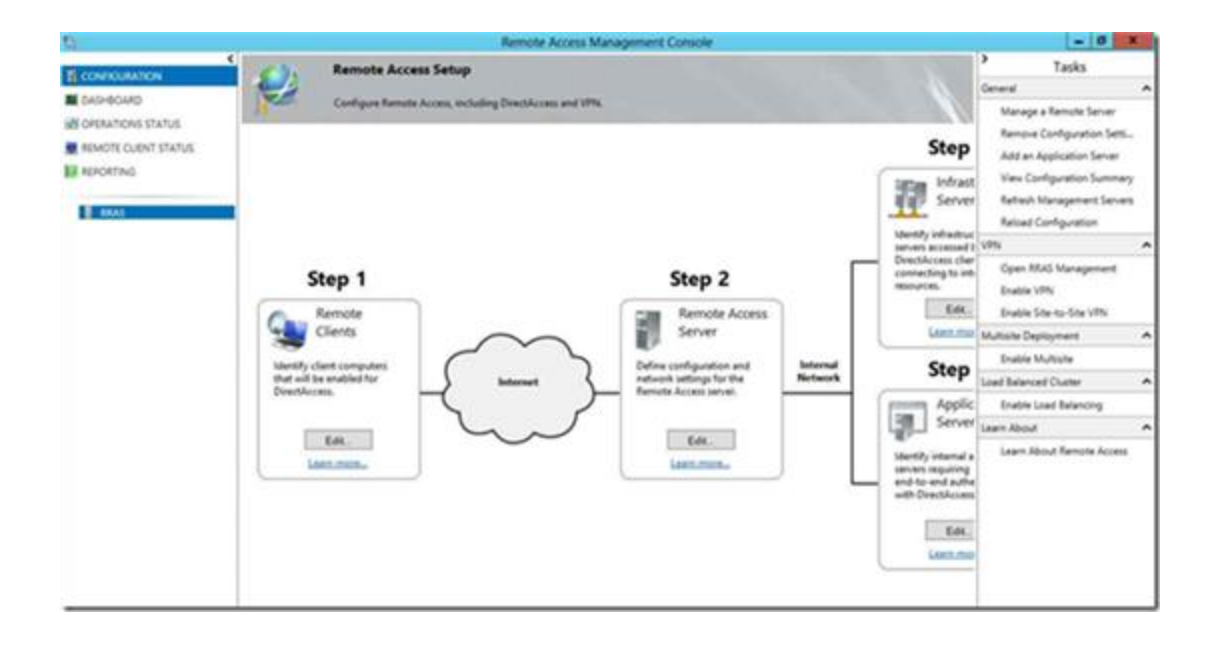